If you have <u>never</u> previously registered with CITI, go to the <u>CITI homepage</u> and click "Login:"

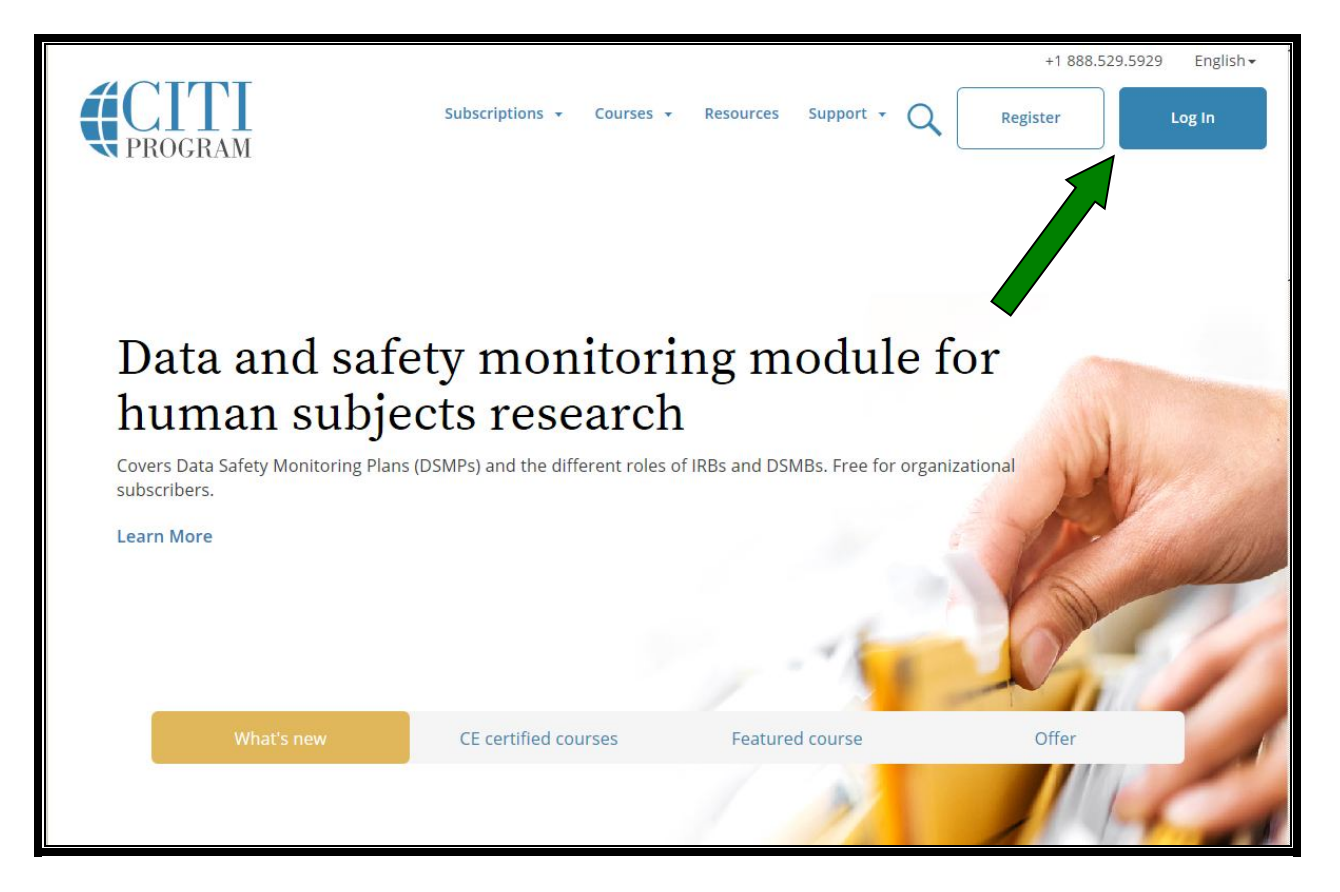

...and then click "Register:"

|        |                         | M                  | English • |
|--------|-------------------------|--------------------|-----------|
| LOG IN | LOG IN THROUGH MY INST  | ITUTION<br>Forgot? | REGISTER  |
|        | Log In                  | Forgot?            |           |
|        | Need Help? Support Cent | er                 |           |

On the next page, under "Select Your Organization Affiliation" enter "Cambridge Health Alliance (CHA)" and click the box "I agree...":

|                                                                                | <b>CITI</b><br>PROGRAM                                                                                                    | English                                                                     |
|--------------------------------------------------------------------------------|----------------------------------------------------------------------------------------------------|-----------------------------------------------------------------------------|
| LOG II                                                                         | N LOG IN THROUGH MY INSTITUTION                                                                                               | REGISTER                                                                    |
| CITI - Learner Registratio                                                     | n                                                                                                    |                                                                             |
| Steps: 1 2 3 4 5 6                                                             | 7                                                                                                    |                                                                             |
| You must make a selection bel                                                  | DW.                                                                                                    |                                                                             |
| Select Your Organization                                                       | Affiliation                                                                                                    |                                                                             |
| Search for organization: En                                                    | ter full or partial name 🎯                                                                                                    |                                                                             |
| Cambridge                                                                      |                                                                                                    |                                                                             |
| Cambridge Health Alliand                                                       | te (CHA)                                                                                                    |                                                                             |
| To find your organization, e<br>correct, click the "Continue<br>Again" button. | nter its name in the box above, then pick from the list of cl<br>to Step 2" button immediately below. To clear your selection | noices provided. If the selection is<br>on and try again, click the "Search |
| □ I AGREE to the Terms of                                                      | Service for accessing CITI Program materials.                                                                                 |                                                                             |

Continue to Step 2 and complete your personal information, then continue to Step 3 and create your user name, password, *etc.*:

|                                                     |                                             |                                                                                                    |                                                                      | Englis |
|-----------------------------------------------------|---------------------------------------------|----------------------------------------------------------------------------------------------------|----------------------------------------------------------------------|--------|
|                                                     | LOG IN                                      | LOG IN THROUGH MY INSTITUTION                                                                          | REGISTER                                                             |        |
| CITI - Learner Re                                   | egistration - Caml                          | oridge Health Alliance (CHA)                                                                           |                                                                      |        |
| Steps : 1 2 3                                       | 4567                                        |                                                                                                    |                                                                      |        |
| Personal Inform                                     | ation                                       |                                                                                                    |                                                                      |        |
| * indicates a require                               | d field.                                    |                                                                                                    |                                                                      |        |
| * First Name                                        |                                             | * Last Name                                                                                            |                                                                      |        |
| * Email Address                                     |                                             | * Verify email address                                                                                 |                                                                      |        |
| We urge you to p<br>access the first or<br>address. | rovide a second em<br>ne. If you forget you | ail address, if you have one, in case messages are<br>r username or password, you can recover that inf | e blocked or you lose the ability to<br>formation using either email |        |
| Secondary email                                     | address                                     | Verify secondary email address                                                                         |                                                                      |        |
|                                                     |                                             |                                                                                                    |                                                                      |        |

Create your username and password:

| Steps: 1 2 3 4 5 6 7                                                                         | 7                                                                                                    |
|----------------------------------------------------------------------------------------------|----------------------------------------------------------------------------------------------------|
| Create your Username and                                                                     | d Password                                                                                                    |
| * indicates a required field.<br>Your username should consis<br>"a12b34cd". Once created, yo | st of 4 to 50 characters. Your username is not case sensitive; "A12B34CD" is the same a<br>our username will be part of the completion report.                        |
| * User Name<br>Your password should consis                                                   | st of 8 to 50 characters. Your password IS case sensitive; "A12B34CD" is not the same as                                                                              |
| * Password                                                                                   | * Verify Password                                                                                                    |
| Please choose a security que:<br>information, you will have to                               | stion and provide an answer that you will remember. NOTE: If you forget your login<br>o provide this answer to the security question in order to access your account. |
| * Security Question                                                                          | •                                                                                                    |
| * Security Answer                                                                            |                                                                                                    |

<u>Note</u>: Please be certain to keep track of your user name and password. The CHA IRB office does <u>not</u> have access to this information and cannot provide it to you if you lose it or forget it.

Complete the subsequent pages until you arrive at this screen (Step 7) ...

...and select your "Learner Group" in question 1.

| Steps                               | : 1 2 3 4 5 6 7                                                                                                    |
|-------------------------------------|----------------------------------------------------------------------------------------------------|
| Select                              | Curriculum                                                                                                    |
| * indica                            | tes a required field.                                                                                                    |
| You w<br>are go                     | ll be provided a series of enrollment questions. Your responses will determine the curriculum for the courses you<br>ing to take. Please read the questions carefully. Please read the responses carefully to make the best choice.                                                                                                    |
| Click h                             | ere to review the Cambridge Health Alliance (CHA) instructions page.                                                                                                    |
| Quest                               | on 1                                                                                                    |
| Hun<br>Please<br>You w              | an Subjects Research<br>choose one learner group below based on your role and the type of human subjects activities you will conduct.<br>Il be enrolled in the Basic Course for that group.                                                                                                    |
| Choose                              | one answer                                                                                                    |
| C Bio<br>huma<br><u>have r</u>      | nedical Research Investigators <u>Initial Training</u> : Investigators and staff primarily involved in Biomedical research with<br>n participants choose this option to satisfy CITI training requirements. This set of modules is for personnel who<br><u>ot</u> previously completed research education training in CITI. <u>Training is valid for 3 years.</u>                                                                                                    |
| C Soc<br>Behav<br>is for p          | al & Behavioral Research Investigators <u>Initial Training</u> : Investigators and staff primarily involved in Social and<br>oral research with human participants choose this option to satisfy CITI training requirements. This set of modules<br>ersonnel who <u>have not</u> previously completed research education training in CITI. <u>Training is valid for 3 years.</u>                                                                                                    |
| C Bio<br>resear<br>set of<br>resear | nedical Research Investigators 2015 Continuing Education: Investigators and staff primarily involved in Biomedical<br>ch with human participants choose this option to satisfy CHA continuing education CITI training requirements. This<br>nodules is for personnel who <u>have previously</u> completed research education training in CITI and need to complete<br>ch continuing education training.                                                                                                    |
| C Social<br>Social<br>trainin       | al & Behavioral Research Investigators 2015 Continuing Education: Investigators and staff primarily involved in<br>and Behavioral research with human participants choose this group to satisfy CHA continuing education CITI<br>g requirements. This set of modules is for personnel who <u>have previously</u> completed research education training<br>and need to complete research continuing education training.                                                                                                    |
| In Crri                             | energy a second second se |

Complete the remainder of the page based on which modules you need to complete and your interests. Some industry sponsors require researchers to complete GCP training. If applicable, check with the sponsor to see if this is required of you. The CITI GCP training satisfies most industry sponsors' requirements:

| * Question 3        |                                                                                                 |
|---------------------|-------------------------------------------------------------------------------------------------|
| Good Clinic         | al Practice                                                                                     |
| Please select the   | Good Clinical Practice course that you will like to review.                                     |
| Choose all that app | ly                                                                                              |
| Good Clinical       | Practice Course, US FDA Focus                                                                   |
| Good Clinical       | Practice Course for Clinical Trials Involving Medical Devices (international focus).            |
| Good Clinical       | Practice Course for Clinical Trials Involving Investigational Drugs (ICH / international focus) |
| GCP – Social a      | nd Behavioral Research Best Practices for Clinical Research                                     |
| 🗆 Not at this tim   | e.                                                                                              |

As required, complete the RCR and COI course...and click "Complete Registration:"

| Please make your selection below to receive the courses in the Perponsible Conduct of Persearch |  |
|-------------------------------------------------------------------------------------------------|--|
| Prease make your selection below to receive the courses in the kesponsible conduct of kesearch. |  |
| Choose one answer                                                                               |  |
| <sup>O</sup> Biomedical Responsible Conduct of Research Course                                  |  |
| Social and Behavioral Responsible Conduct of Research Course                                    |  |
| <sup>O</sup> Physical Science Responsible Conduct of Research Course                            |  |
| O Humanities Responsible Conduct of Research Course                                             |  |
| <sup>O</sup> Responsible Conduct of Research for Administrators                                 |  |
| <sup>C</sup> Not at this time.                                                                  |  |
| * Question 6                                                                                    |  |
| Would you like to take the Conflicts of Interest course?                                        |  |
| Choose one answer                                                                               |  |
| € <sub>Yes</sub>                                                                                |  |
| C No.                                                                                           |  |

On the next page "Finalize Registration:"

|                                 | <b>CITI</b><br>PROGRAM                               | Englis          |
|---------------------------------|------------------------------------------------------|-----------------|
| LOG IN                          | LOG IN THROUGH MY INSTITUTION                        | REGISTER        |
| CITI - Learner Registration     |                                                      |                 |
| Welcome to the CITI Program. Yo | our registration with Cambridge Health Alliance (CHA | () is complete. |
| Finalize Registration           |                                                      |                 |

You will arrive at this screen, which lists the modules you selected for completion:

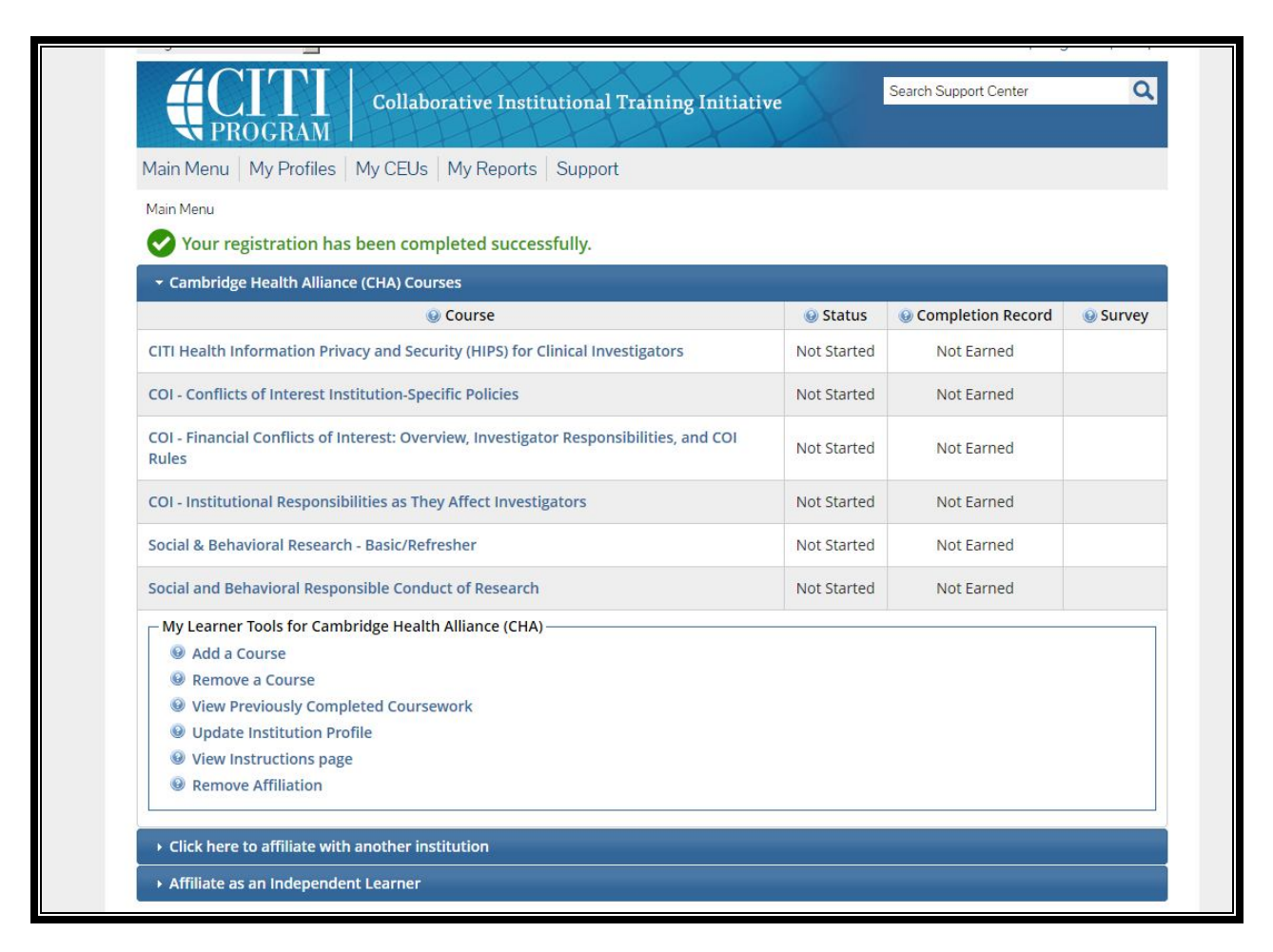

You'll need to click, read, and agree to "The Integrity Assurance Statement" before you can complete the modules:

| Collaborative Institutional Training Initiative                                                                                                    | Search Support Center    | Q |
|----------------------------------------------------------------------------------------------------|--------------------------|---|
| Main Menu   My Profiles   My CEUs   My Reports   Support                                                                                                    |                          |   |
| Main Menu > Course Social & Behavioral Research - Basic/Refresher                                                                                                    |                          |   |
| Social & Behavioral Research - Basic/Refresher - Basic Course                                                                                                    |                          |   |
| <ul> <li>To pass this course you must:</li> <li>Complete all 8 required modules</li> <li>Achieve an average score of at least 80% on all quizzes associated with this course's module requirements</li> <li>Supplemental modules, if provided, are optional and do not count towards passing</li> </ul> You have unfinished required or elective modules remaining | Your Current Score $0\%$ |   |
| Complete The Integrity Assurance Statement before beginning the course                                                                                                    |                          |   |

You can then begin to complete the modules by clicking each activated link:

| To pass this course you must:<br>• Complete all 8 required modules<br>• Achieve an average score of 80% on all quizzes<br>You have unfinished modules remaining | Your Current Score |           |  |
|----------------------------------------------------------------------------------------------------|--------------------|-----------|--|
| Required Modules                                                                                                    |                    |           |  |
|                                                                                                    | Date Completed     | Score     |  |
| Belmont Report and CITI Course Introduction (ID: 1127)                                                                                                    | Incomplete         | 0/0 (0%)  |  |
| Students in Research (ID: 1321)                                                                                                    | Incomplete         | 0/0 (0%)  |  |
| History and Ethical Principles - SBE (ID: 490)                                                                                                    | Incomplete         | 0/0 (0%)  |  |
| The Regulations - SBE (ID: 502)                                                                                                    | Incomplete         | 0/0 (0%)  |  |
| Informed Consent - SBE (ID: 504)                                                                                                    | Incomplete         | 0/0 (0%)  |  |
| Research and HIPAA Privacy Protections (ID: 14)                                                                                                    | Incomplete         | 0/0 (0%)  |  |
| Conflicts of Interest in Research Involving Human Subjects (ID: 488)                                                                                            | Incomplete         | 0/0 (0%)  |  |
|                                                                                                    | Incomplete         | 0/0/00/41 |  |

You must click the "Submit" button on each quiz page to receive a score and save it to the program. If you exit the quiz without doing so, you will have to take the quiz again; an incomplete status will appear in the completed module summary. You will not be able to advance to the next module until you have taken the quiz and saved it. The minimum passing score for a quiz is 80%.

After you submit each quiz, at the bottom of the page you will be prompted to continue to the next module:

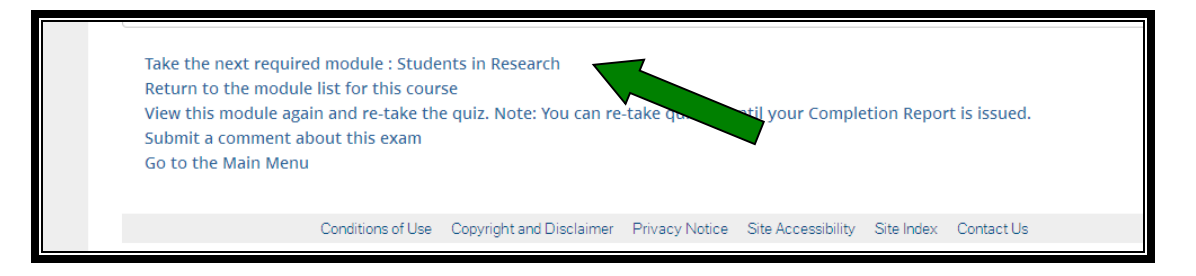

As you complete the modules you can view a summary of the modules completed, including scores, and courses remaining to be completed by clicking "My Reports" at the top of any page...

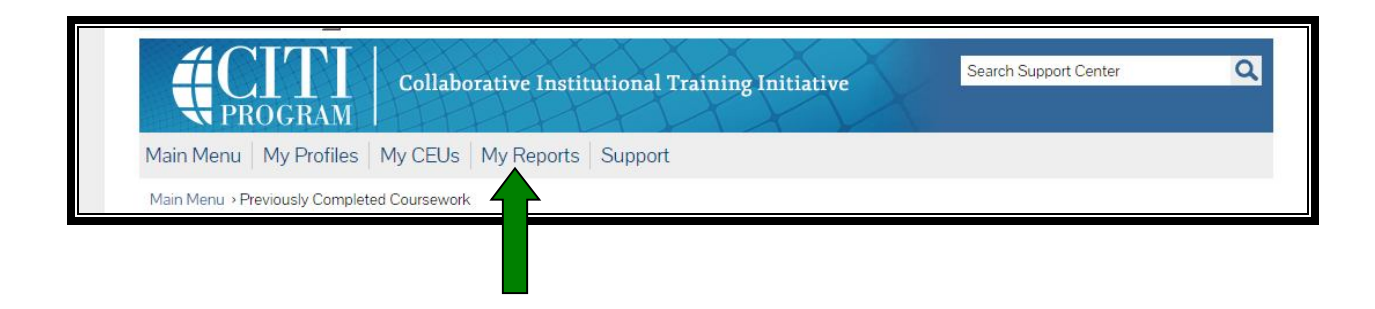

...and under the heading "Completed Modules" click "View"...

| Menu M          | Av Profiles CE         | Credit Statu     | IS My R                 | enorts Sunr   | ort Admin          |                    |                      |                      |
|-----------------|------------------------|------------------|-------------------------|---------------|--------------------|--------------------|----------------------|----------------------|
| Menu > Prev     | iously Completed Cou   | ursework         |                         | oporto   oupp |                    |                    |                      |                      |
| ambridge H      | Health Alliance (Ch    | HA) Reports      |                         |               |                    |                    |                      |                      |
| Biomedical      | Pesearch - Pasi        | c/Defrecher      |                         |               |                    |                    |                      |                      |
| siometrica      | Research - Dasi        | C/Refresher      | 2                       |               |                    |                    |                      |                      |
| Biomed          | ical Research - B      | asic/Refresl     | her                     |               |                    |                    |                      | -                    |
| Stage           | Completion<br>Report # | Passing<br>Score | Your<br>Score           | Start Date    | Completion<br>Date | Expirat<br>Date    | Completed<br>Modules | Completion<br>Report |
| Basic<br>Course | 8752914                | 80%              | 89%                     | 03/09/2006    | 07/19/2012         | 07/19/2015         | View                 | View                 |
| Social & Be     | havioral Resear        | ch - Basic/R     | e <mark>fres</mark> her |               |                    |                    |                      |                      |
| Social &        | Behavioral Rese        | earch - Basio    | :/Refresh               | er            |                    |                    |                      |                      |
| Stage           | Completion<br>Report # | Passing<br>Score | Your<br>Score           | Start Date    | Completion<br>Date | Expiration<br>Date | Completed<br>Modules | Completion<br>Report |
|                 |                        |                  |                         |               |                    |                    |                      |                      |

...and your summary, including scores, will be displayed:

| Collaborative Institutional Training Initiative<br>at the University of Miami                                                                                   | Search Knowledge Base |
|----------------------------------------------------------------------------------------------------|-----------------------|
| Main Menu   My Profiles   CE Credit Status   My Reports   Support                                                                                               |                       |
| Main Menu > Course Social & Behavioral Research - Basic/Refresher                                                                                               |                       |
| Social & Behavioral Research - Basic/Refresher - Basic Course                                                                                                   |                       |
| To pass this course you must:<br>• Complete all 8 required modules<br>• Achieve an average score of 80% on all quizzes<br>You have unfinished modules remaining | Your Current Score    |
| Required Modules                                                                                                    |                       |
|                                                                                                    | Date Completed Score  |
| Belmont Report and CITI Course Introduction (ID: 1127)                                                                                                    | 02/10/14 3/3 (100%)   |
| Students in Research (ID: 1321)                                                                                                    | Incomplete 0/0 (0%)   |
| History and Ethical Principles - SBE (ID: 490)                                                                                                    | Incomplete 0/0 (0%)   |
| The Regulations - SBE (ID: 502)                                                                                                    | Incomplete 0/0 (0%)   |

When all modules are completed, on the "My Reports" page, under the heading "Completion Report" click "View" to print and download a copy of your completion report.

It is important that you keep a copy for yourself and give a copy to the PI for each study with which you are involved. These records are subject to audit.

| ain Menu > Prev                  |                                                              | Clean State                                       | 15 Inty IV                            |                  |                    |                    |                      |                      |
|----------------------------------|--------------------------------------------------------------|---------------------------------------------------|---------------------------------------|------------------|--------------------|--------------------|----------------------|----------------------|
| ain Menu > Prev                  | joughy Completed Cou                                         |                                                   |                                       | sporto   oupp    | OIL Admin          |                    |                      |                      |
|                                  | ously completed cot                                          | ursework                                          |                                       |                  |                    |                    |                      |                      |
| r Cambridge I                    | Health Alliance (CH                                          | IA) Reports                                       |                                       |                  |                    |                    |                      |                      |
| Biomedica                        | Research - Basi                                              | c/Refresher                                       |                                       |                  |                    |                    |                      |                      |
| _                                |                                                              |                                                   |                                       |                  |                    |                    |                      |                      |
| Biomed                           | ical Research - B                                            | asic/Refresh                                      | ier                                   | -                |                    |                    |                      |                      |
| Stage                            | Completion<br>Report #                                       | Passing<br>Score                                  | Your<br>Score                         | Start Date       | Completion<br>Date | Expiration<br>Date | Completed<br>Modules | Completion<br>Report |
| Basic<br>Course                  | 8752914                                                      | 80%                                               | 89%                                   | 03/09/2006       | 07/19/2012         | 07/19/2015         | View                 | View                 |
|                                  |                                                              |                                                   |                                       |                  |                    |                    |                      |                      |
| 11.11.11.11                      |                                                              |                                                   | the second second second second       |                  |                    |                    |                      |                      |
| Social & Be                      | havioral Resear                                              | ch - Basic/R                                      | e <mark>fresher</mark>                |                  |                    |                    |                      |                      |
| Social & Be<br>Social &          | havioral Resear<br>Behavioral Rese                           | ch - Basic/R                                      | e <mark>fresher</mark><br>/Refresh    | er               |                    |                    |                      |                      |
| Social & Be<br>Social &<br>Stage | havioral Resear<br>Behavioral Rese<br>Completion<br>Report # | ch - Basic/R<br>earch - Basic<br>Passing<br>Score | efresher<br>/Refresh<br>Your<br>Score | er<br>Start Date | Completion<br>Date | Expiration<br>Date | Completed<br>Modules | Completion<br>Report |

After you have completed the required modules, CHA makes many optional modules available to researchers, which may be accessed by clicking "View" under "Completed Modules"...

| vlain Menu   I          | viy Profiles   CE                                | Credit Statu                              | IS MY R                       | eports Supp      | ort Admin          |                    |                      |                      |
|-------------------------|--------------------------------------------------|-------------------------------------------|-------------------------------|------------------|--------------------|--------------------|----------------------|----------------------|
| Main Menu > Prev        | iously Comple <mark>t</mark> ed Co               | ursework                                  |                               |                  |                    |                    |                      |                      |
| - Cambridge I           | Health Alliance (CH                              | HA) Reports                               |                               |                  |                    |                    |                      |                      |
| Biomedica<br>Biomed     | l Research - Basi<br>ical Research - B           | ic/Refresher<br>asic/Refresl              | her                           |                  |                    |                    |                      |                      |
| Stage                   | Completion<br>Report #                           | Passing<br>Score                          | Your<br>Score                 | Start Date       | Completion<br>Date | Expiration<br>Date | Completed<br>Modules | Completion<br>Report |
| Basic<br>Course         | 8752914                                          | 80%                                       | 89%                           | 03/09/2006       | 07/19/2012         | 07/19/2015         | View                 | View                 |
| Social & Be<br>Social & | havioral Resear<br>Behavioral Rese<br>Completion | ch - Basic/Re<br>earch - Basic<br>Passing | efresher<br>:/Refresh<br>Your | er<br>Start Date | Completion         | Expiration         | Completed            | Completion           |
| Dealor                  | Report #                                         | Score                                     | Score                         | Stare State      | Date               | Date               | Modules              | Report               |
|                         |                                                  |                                           |                               |                  |                    |                    |                      |                      |

CHA encourages all researchers to avail themselves of the additional research education opportunities available in CITI, at CHA, and through our affiliates. The courses you have already completed, including the date and score, are also listed on this screen:

|                                                                                                    | Date Completed | Score                 |
|----------------------------------------------------------------------------------------------------|----------------|-----------------------|
| NOTE: Supplemental modules are provided for general interest only. You DO NOT receive credit for completing                  | these modules  |                       |
| Recognizing and Reporting Unanticipated Problems Involving Risks to Subjects or Others in Biomedical<br>Research (ID: 14777) | Incomplete     | 0/0 (0%)              |
| Populations in Research Requiring Additional Considerations and/or Protections (ID: 16680)                                   | Incomplete     | 0/0 (0%)              |
| Phase I Research: Understanding Phase I Research (ID: 16873)                                                                 | Incomplete     | 0/0 (0%)              |
| Phase I Research: Protecting Phase I Subjects (ID: 16874)                                                                    | Incomplete     | 0/0 (0%)              |
| Consent and Subject Recruitment Challenges: Remuneration (ID: 16881)                                                         | Incomplete     | 0/0 (0%)              |
| Consent Tools Used by Researchers (ID: 16944)                                                                                | Incomplete     | <mark>0/0</mark> (0%) |
| Introduction To Community-Engaged Research (ID: 16994)                                                                       | Incomplete     | 0/0 (0%)              |
| Introduction to Community-Based Participatory Research (CBPR) (ID: 16995)                                                    | Incomplete     | 0/0 (0%)              |
| Ethical and Practical Considerations in Community-Engaged Research (CEnR) (ID: 16996)                                        | Incomplete     | 0/0 (0%)              |
| Consent in the 21st Century (ID: 17060)                                                                                      | Incomplete     | 0/0 (0%)              |
| Consent and Biobanks and Associated Databases (ID: 17254)                                                                    | Incomplete     | 0/0 (0%)              |
| Consent and Subject Recruitment Challenges: Therapeutic Misconception (ID: 17259)                                            | Incomplete     | 0/0 (0%)              |
| Consent with Subjects Who Do Not Speak English (ID: 17260)                                                                   | Incomplete     | 0/0 (0%)              |
| Consent and Cultural Competence (ID: 17263)                                                                                  | Incomplete     | 0/0 (0%)              |
| Informed Consent and Incidental Findings in Research with Human Subjects (ID: 17342)                                         | Incomplete     | 0/0 (0%)              |
| Disaster and Conflict Research, Part 1: PI Responsibilities (ID: 17384)                                                      | Incomplete     | 0/0 (0%)              |
| Disaster and Conflict Research, Part 2: Best Practices and Recommendations (ID: 17385)                                       | Incomplete     | 0/0 (0%)              |
| Single Institutional Review Board (sIRB) Use and Administration: When Relying on a sIRB (ID: 17387)                          | Incomplete     | 0/0 (0%)              |
| Single Institutional Review Board (sIRB) Use and Administration: When Serving as a sIRB of Record (ID:                       | Incomplete     | 0/0 (0%)              |